## Copying a Blackboard Test or Survey from One Course to Another

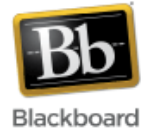

It is possible to copy tests or surveys created in Blackboard from one course to another, one organization to another, or between courses and organizations. Although the following instructions address copying from course to course, they can also be used for the other two methods mentioned above.

(**Note**: The Course Copy feature can also be used to copy tests and surveys between courses. However, Course Copy will copy **all** of the tests/surveys, while this procedure will allow you to do an individual copy.)

1. Begin in the Blackboard course where the test or survey currently resides. Select the **Course Tools** link from the Control Panel (lower left hand side of the screen) to expand its options. Next, choose 'Tests, Surveys, and Pools.'

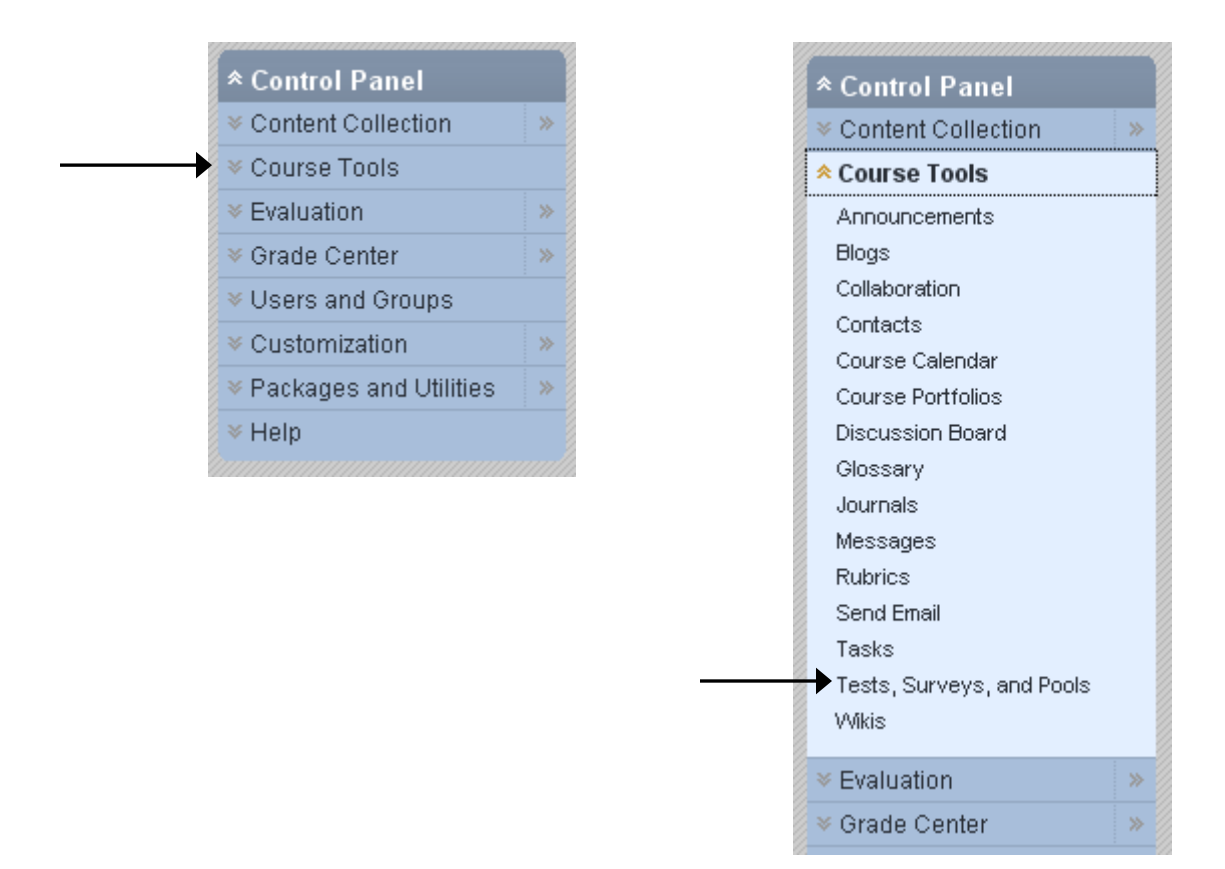

2. Click the 'Tests' or 'Surveys' link. In this example, we'll choose 'Tests.'

| Tests, Surveys, and Pools                                                                                                    |
|----------------------------------------------------------------------------------------------------|
| » Tests                                                                                                    |
| Tests are sets of questions that are graded to measure student performance.<br>take the test. Test results are reviewed in the Grade Center. Note that some qu |
| Surveys are not graded. They are useful for gathering data from students that is for students to respond to the survey.                                        |
| » Pools Pools are sets of questions that can be added to any Test or Survey. Pools are                                                                         |

3. Locate the test or survey you want to copy in the list. Click the Edit dropdown [ S] to the right of the test name and select 'Export to Content Collection.' In this example, we'll choose 'Essay Test.'

(**Note**: You can alternatively select 'Export to Local Computer' if you prefer. Please see alternative instructions towards the end of this tutorial which continue from this step.)

| Name                                          |                                |  |
|-----------------------------------------------|--------------------------------|--|
| Biology Sample: Online "Assignment" 😻         |                                |  |
| Biology Sample: Online "Assignment"(150% time |                                |  |
| Demo Quiz 😻                                   |                                |  |
| Demo Quiz(1) 😻                                |                                |  |
| Essay Test                                    | ≥►                             |  |
| File Respon                                   | ×                              |  |
| Jane Healy -                                  | > Edit                         |  |
| Language Q                                    | > Export to Local Computer     |  |
| Math Test 👔                                   | > Export to Content Collection |  |
| Module 1 Te                                   | > Сору                         |  |

4. Click 'Browse' to browse the Content Collection.

| 1. | Export Test                         |                                                                                                    |
|----|-------------------------------------|----------------------------------------------------------------------------------------------------|
|    | Export a Test to the Conte          | nt Collection. Enter the Content Collection destination for the Test or <b>Browse</b> to select a destination. |
|    | ☆ Content Collection<br>destination | Browse                                                                                                    |

5. In the upper left of the dialog window that appears, click 'Course Content,' then 'Courses' to expand your available courses.

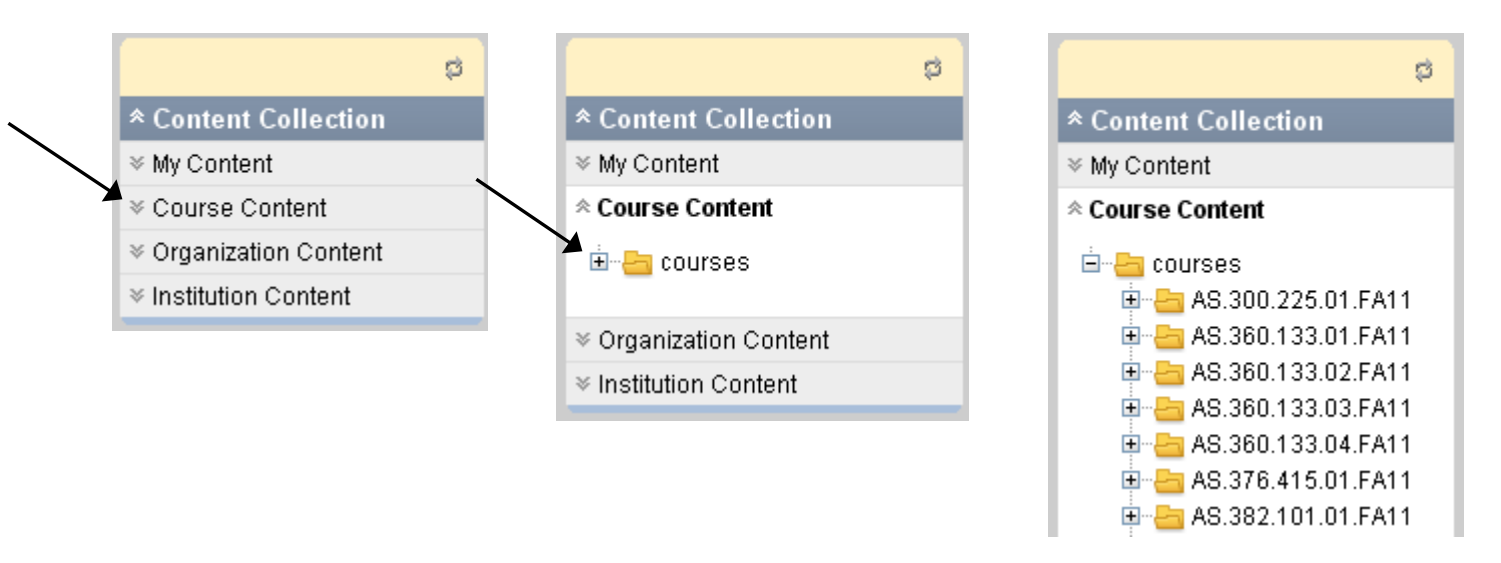

6. Navigate through the list of courses and click on the name of the course that you want to copy the test or survey into.

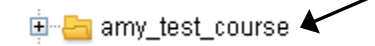

7. The right side of the dialog box should now display the files and folders that correspond to the selected course. Click the 'Select current directory' option to copy the test into the root folder of the content collection of this course. (Alternatively, you can navigate through the content collection and select a different folder.)

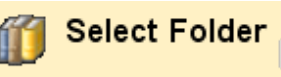

The Content Collection provides central file storage for all content. Instructors can link to items anywhere in the Content Collection when creating content for this Course. When an Instructor changes an item in the Content Collection, all links to the item reflect those changes. Using the links in the Control Panel, Instructors can access the content in this Course, in all of the Instructor's Courses, in all of the Instructor's Organizations, or in all of the Courses in the Institution. More Help

| Сге | ate Folder       |                                                |         |        | Set Up We                  | b Folder    |
|-----|------------------|------------------------------------------------|---------|--------|----------------------------|-------------|
| ۲   | Select current o | lirectory (amy_test_course)                    |         | Cou    | rse: Bb9 Test              | Course      |
|     |                  |                                                | Refresh | « < Pa | ge <b>1</b> of 2           | > >>        |
|     | File Type        | Name                                           |         |        | Edited                     | <u>Size</u> |
| 0   | <u></u>          | 2010 04 01                                     |         |        | Aug 24, 2010<br>3:05:39 PM | 36.9 MB     |
| 0   | <u>-</u>         | amy test course ImportedContent 20100908112557 |         |        | Sep 8, 2010<br>11:25:57 AM | 0           |
| 0   | <b>F</b>         | amy test course ImportedContent 20110412013035 |         |        | Apr 12, 2011               | 0           |

- 8. Once a location is selected, scroll down to the bottom of the dialog window and click 'Submit.'
- 9. Click Submit again, from the 'Export Test' screen.

| 1. | Export Test                         |                                                                                                    |
|----|-------------------------------------|----------------------------------------------------------------------------------------------------|
|    | Export a Test to the Cor            | itent Collection. Enter the Content Collection destination for the Test or <b>Browse</b> to select a destination. |
|    | ☆ Content Collection<br>destination | /courses/amy_test_course Browse                                                                                   |
| 2  | Submit                              |                                                                                                    |
|    | oupline                             |                                                                                                    |

Cancel

Submit

10. You will get a confirmation message letting you know the test or survey has been successfully exported to the new course.

Successful export to the following destination in the Content Collection: /courses/amy\_test\_course  $\square$ 

To deploy the test or survey to your course, see the 'Deploying a Test or Survey' portion of the **Tests and Surveys** tutorial.

## Alternative Instructions – Export to Local Computer

(Continuing from Step 3, above)

4. If you've selected to export the test or survey to your local computer, save the file somewhere on your PC:

| Opening Test_ExportFile_cer_train_Essay                                                     | × |
|---------------------------------------------------------------------------------------------|---|
| You have chosen to open                                                                     |   |
| Test_ExportFile_cer_train_Essay<br>which is a: ZIP file<br>from: https://blackboard.jhu.edu |   |
| What should Firefox do with this file?                                                      |   |
| Open with Browse                                                                            |   |
| Save File                                                                                   |   |
| Do this automatically for files like this from now on.                                      |   |
|                                                                                             |   |
| OK Cancel                                                                                   |   |

5. Once the file has been saved, navigate to your other course in Blackboard, where you want to import the test.

- 6. Again, select the **Course Tools** link from the Control Panel (lower left hand side of the screen) to expand its options and choose 'Tests, Surveys, and Pools.'
- 7. Click the 'Tests' or 'Surveys' link.

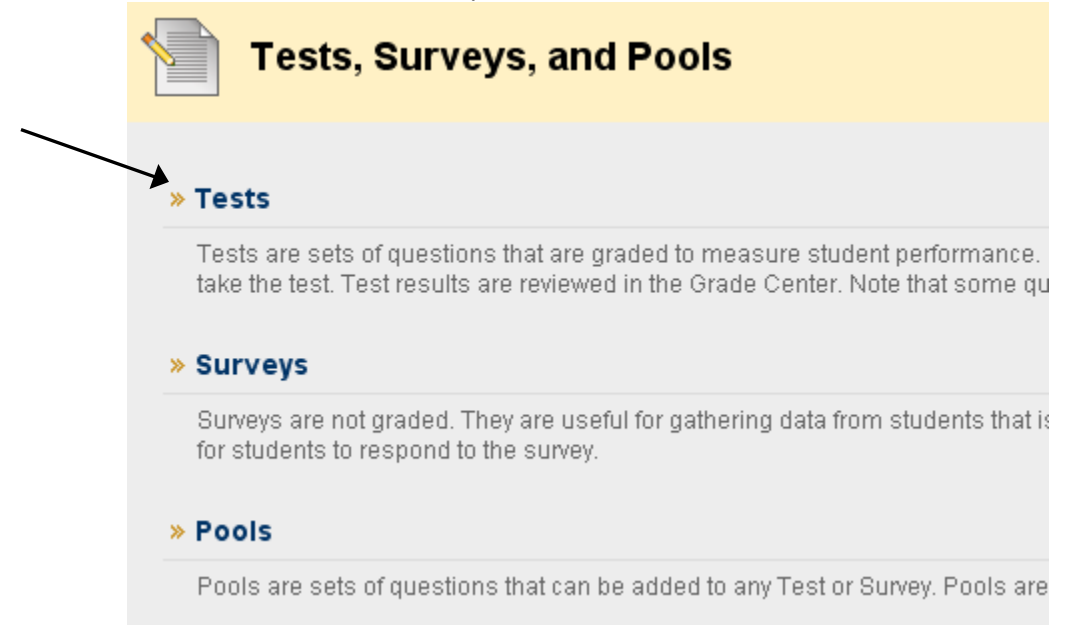

8. Click the 'Import Test' or 'Import Survey' button at the top.

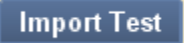

9. Click 'Browse My Computer' and locate the saved test file. The name of the file will start with 'Test\_ExportFile\_'

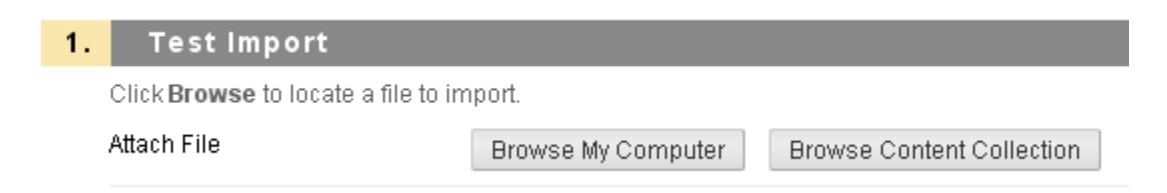

10. Once the file has been located and selected, click Submit. You will receive a confirmation message that the test has now been added to your course.

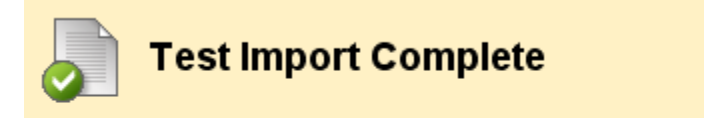

The package has been processed. The log file is below. Oct 11, 2011 11:11:13 AM - Status: The operation import has completed.

To check that your test has truly been imported into the course, navigate once again to the Control Panel > Course Tools > Tests, Surveys, and Pools > Tests. The imported test should be listed:

| Build Test Import Test |
|------------------------|
| <u>Name</u>            |
| 1 Ksp prelab hw 😻      |
| 4 kinetics prelab hw 😻 |
| Biohazard Safety 😻     |
| <br>➡ Essay Test 😻     |
| Laser Safety 😻         |
| Oral comprehension 5 😻 |

To deploy the test to your course, see the 'Deploying a Test or Survey' portion of the **Tests and Surveys** tutorial.